## 自動櫃員機

- 1. 輸入自動櫃員機密碼
- 2. 選擇"繳費服務"

| 請選擇服務 |        |  |
|-------|--------|--|
| 現金提款  | 戶口查詢   |  |
| 轉賬    | 繳費服務   |  |
| 存款    | 更改私人密碼 |  |
|       | 其他服務   |  |

3. 選擇商戶類別:證券公司

| 請選擇繳費的商戶類別 |         |  |
|------------|---------|--|
| 公共機構       | 電訊公司    |  |
| 政府機構       | 保險機構    |  |
| 證券公司       | 教育學府一大學 |  |
| 教育-其他      | 其他機構    |  |

4. 選擇商戶名稱"技慕環球通金融(香港)有限公司"

| 請選擇繳費的商戶            |      |  |
|---------------------|------|--|
| 招商證券(香港)            | 達利證券 |  |
| 技慕環球通金融(香港)<br>有限公司 |      |  |
|                     |      |  |
|                     | 返回首頁 |  |

| ÍÈÁ | 在帳單類別下輸入 01 外匯<br>賬單類別<br>01 外麗                 |                                   |
|-----|-------------------------------------------------|-----------------------------------|
|     | <sup>第一步</sup> 請輸入<br><sup>第二步</sup> 核對無<br>如有針 | ▲兩位數字的賬單類別 無誤後按 輸入 鍵 結誤請按 更正 鍵 01 |
| 6.  | 輸入閣下專用的指定銀行帳戶號碼<br>(初次使用)                       | 選擇閣下專用的指定銀行帳戶號碼<br>(再次使用)         |
|     | 請輸入<br>賬單號碼                                     | 請選擇賬單號碼                           |
|     | (毋須輸入英文字母或*號)                                   |                                   |
|     | 核對無誤後按 輸入 鍵                                     |                                   |
|     | 如有錯誤請按 更正 鍵                                     | 624123451789                      |
|     | 999999999999999999999999999999999999999         | 新賬單號碼                             |
| Ϊ.  | 選擇閣下的支帳帳戶                                       |                                   |

| 請選擇戶口 |                     |
|-------|---------------------|
|       | (進幣) 068-138***-888 |
|       | (港幣) 068-143***-001 |
|       | (進幣) 005-793***-833 |

7. 輸入金額

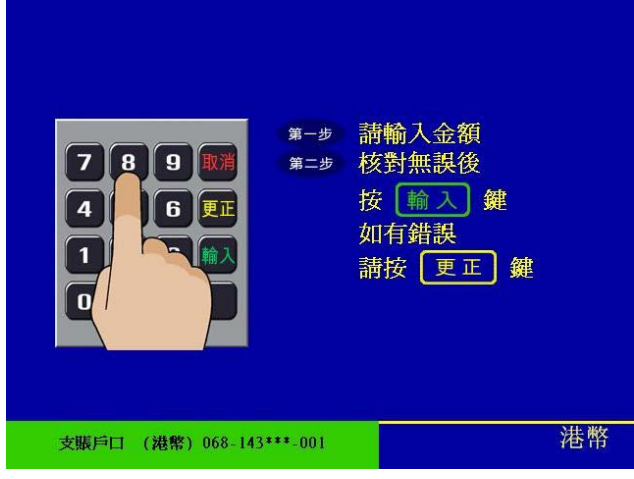

8. 自動櫃員機將發出通知書供閣下作參考之用

| <b>繳</b> 費已被接納 |    |  |
|----------------|----|--|
| 請取通知書          |    |  |
| 請選擇            |    |  |
| 繳費服務           | 取卡 |  |
| 繼續操作           |    |  |